# UC ANR JDXpert Job Builder 201 Manager and Department Preparer Training

Presented by: Patricia Glass HR Business Systems Analyst 6/2/22 Updated 10/14/22 (Slides 12, 14, 23, 25, 27-29 changes are in red.)

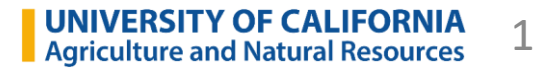

### **Training Agenda**

- Log On/ Log Off
- Dashboard
- My Jobs
- My Employees
- View My Job
- Job Library
- Career Ladders

• DEMO

- Add New Job Description
- Revise Job Description

Job Acknowledgements

Explore Acknowledgements

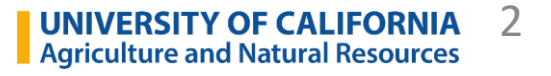

# Log On/Log Off

Log Off:

screen

Upper right corner of

- Log On: <u>https://universityofcalifornia.marketpayjobs.com</u>
- Click in to use SSO

| UNIVERSITY<br>OF<br>CALIFORNIA                    |             |              |             | <b>≙</b>             | × 🖒       |    |
|---------------------------------------------------|-------------|--------------|-------------|----------------------|-----------|----|
| Welcome to Job Builder                            |             | Entity UCANR | - UC Agrici | ulture and Natural H | Resources |    |
| Click Here for<br>Single Sign-On (SSO)            |             |              | Logot       | ff?                  |           | ×  |
| This login page is for current UC employees only. |             |              | Do you      | u want to logoff?    |           |    |
| Admin User Only                                   | (ignore thi | s section)   |             |                      |           |    |
| Password                                          |             | ,            |             |                      | Yes       | No |
| Admin Sign In                                     |             |              |             |                      |           |    |

### Dashboard

| notifications                                                                                                    |                              |                        |                         |                            | 📤 🗘 🗱 🤖           |
|----------------------------------------------------------------------------------------------------|------------------------------|------------------------|-------------------------|----------------------------|-------------------|
|                                                                                                    |                              |                        | Entity                  | UCANR - UC Agriculture and | Natural Resources |
|                                                                                                    |                              | Qu                     | uick Links              |                            |                   |
| < Kelcome                                                                                                    | Home Page My Employees       |                        |                         |                            |                   |
| Patricia Glass                                                                                                    | 2 Tasks                      |                        | Quick Links             |                            |                   |
| 🖂 😂 🖏                                                                                                    | Q Clear                      |                        | L A                     | -0-                        |                   |
| Impersonating James Downing                                                                                                    | Please Review: LIBRARY AST 4 | Job Description Review |                         | My Employees               |                   |
| (2) My Information                                                                                                    | Please Review: Senior Editor | Job Description Review | -                       |                            |                   |
| $\scriptstyle\scriptstyle$ |                              |                        | LÅ                      |                            | 금                 |
| Q Search 🗸 🗸                                                                                                    |                              |                        | Add New Job Description | Revise Job Description     | lob Library       |
| 👬 Analytics 🗸 🗸                                                                                                    |                              |                        | -                       |                            | ,                 |
| <b>↑</b>                                                                                                    | <b>↑</b>                     |                        | <u>Å</u>                |                            |                   |
|                                                                                                    |                              |                        | Career Ladders          |                            |                   |
|                                                                                                    |                              |                        |                         |                            |                   |
|                                                                                                    |                              |                        |                         |                            |                   |
|                                                                                                    |                              |                        |                         |                            |                   |
| Quick Links in                                                                                                    | current workload             |                        |                         |                            |                   |
| outline list form                                                                                                    | nat                          |                        |                         |                            |                   |
|                                                                                                    |                              |                        |                         |                            |                   |

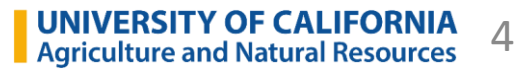

log off

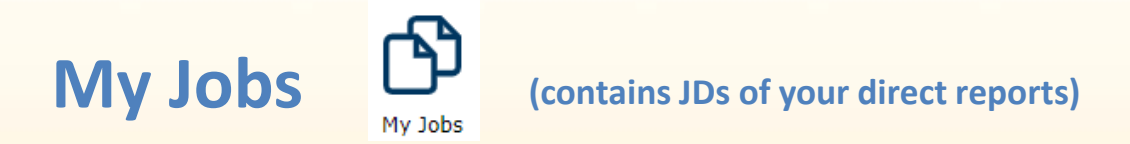

#### "Job Code" is misnamed. These are Position Numbers (PNs)

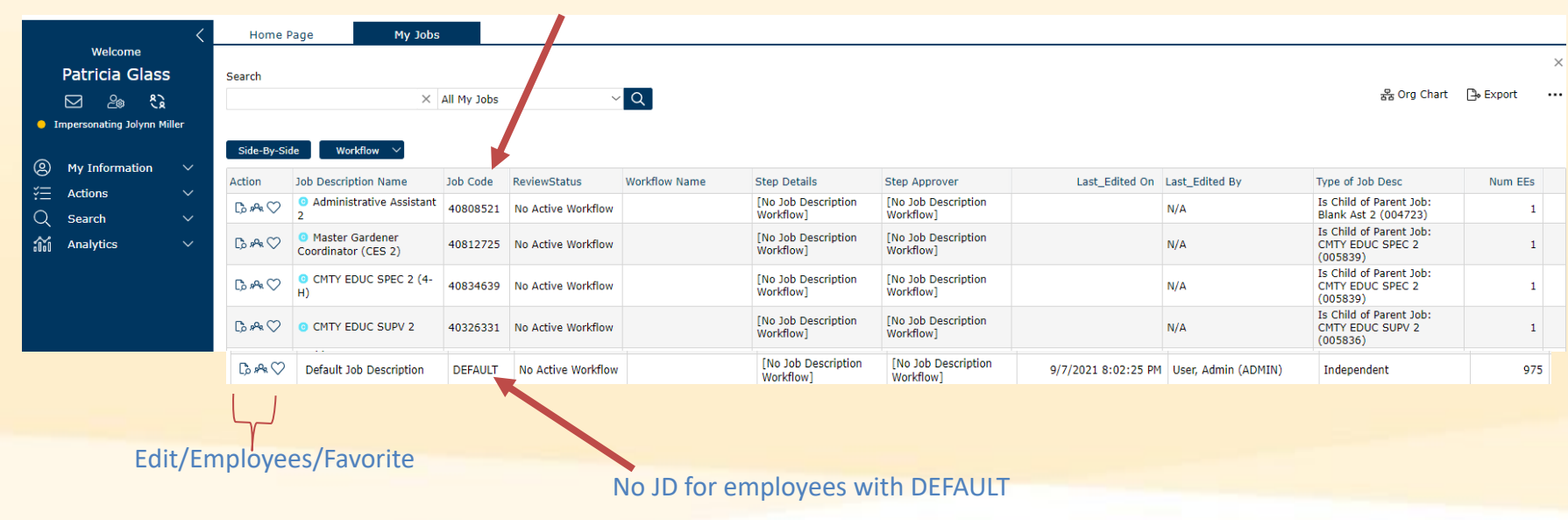

\*Students are not listed: their JDs will remain in a PDF template format outside of this system.

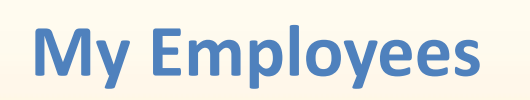

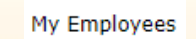

RR

### (contains list of your direct reports)

|            | Welcome                   | <      | Home Page     | My Employees  |                                  |                   |          |               |                        | ×               |
|------------|---------------------------|--------|---------------|---------------|----------------------------------|-------------------|----------|---------------|------------------------|-----------------|
|            | Patricia Glass            |        | Search        |               |                                  |                   |          |               |                        |                 |
|            |                           |        |               | × Filter ∨    | Q 🛛 💽 Di                         | rect Reports Only |          |               | 器 Org Chart 🛛 🕒 Export | 🗘 Reminders 🛛 🚥 |
| <u> </u>   | mpersonating James Dov    | vning  |               |               | _                                |                   |          |               |                        |                 |
| @<br>      | My Information<br>Actions | ~<br>~ | Job Tasks 🗸   |               |                                  |                   |          |               |                        |                 |
|            |                           |        | Action Emplid | Employee Name | Title                            | Manager's Name    | Job Code | Tree View     |                        | <               |
| Q          | Search                    | ~      | 🗷 🖏 🐔 10      |               | (40828976)                       | Downing,James B   | 40828976 |               |                        |                 |
| <b>iii</b> | Analytics                 | $\sim$ | 图 🔍 🛸 10:     |               | Default Job<br>Description       | Downing,James B   | DEFAULT  | James Downing |                        | Eå              |
|            |                           |        | 图 🔍 🛸 10:     |               | Default Job<br>Description       | Downing,James B   | DEFAULT  |               |                        |                 |
|            |                           |        | 思ふ≪ 10:       |               | Default Job<br>Description       | Downing,James B   | DEFAULT  |               |                        |                 |
|            |                           |        | 思しく 10:       |               | Default Job<br>Description       | Downing,James B   | DEFAULT  |               |                        |                 |
|            |                           |        | 图 🔍 🛸 10:     |               | VISUAL COMM SPEC<br>4 (40232169) | Downing,James B   | 40232169 |               |                        |                 |
|            |                           |        | 图 🕅 🛸 10:     |               | Default Job<br>Description       | Downing,James B   | DEFAULT  |               |                        |                 |
|            |                           |        | 图 🔍 端 102     |               | Default Job<br>Description       | Downing,James B   | DEFAULT  |               |                        |                 |

Empl Details/View the Job/Share Job with Employee

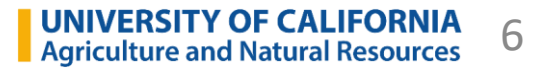

# **View My Job**

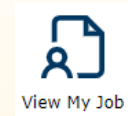

Preview Job 'CMTY EDUC SPEC 2 (40802030)'

Job Description: CMTY EDUC SPEC

Print Profile:

### (contains your own JD)

Every staff member in the organization will have access to this Quick Link (if they have a JD).

- It is a person's own job description.
- All transferred JDs will need updates.

| b Description:                           | UNIVERSITY OF CALIFORNIA<br>Agriculture and Natural Resources | CMTY EDUC SPEC 2 - Garden Walk Program                                                                                                    |
|------------------------------------------|---------------------------------------------------------------|----------------------------------------------------------------------------------------------------|
| MTY EDUC SPEC 2 (40802030)               | - Agreatare and hatara hesoarces                              | Job Description                                                                                                    |
| int Profile:                             |                                                               |                                                                                                    |
| efault                                   | JOB STATUS AND HISTOR                                         | Y                                                                                                    |
|                                          | Approved Date:                                                | 1/1/1900 12:00:00 AM                                                                                                    |
| review Job Description                   | Date Last Edited:                                             | 1/1/1900 12:00:00 AM                                                                                                    |
|                                          | Action Requested:                                             |                                                                                                    |
| O PDF Format O HTML Format               | Status of Position Description:                               |                                                                                                    |
|                                          | Creator/Owner of PD:                                          | Steven Swain                                                                                                    |
|                                          | Date PD Created:                                              | 10/13/2021                                                                                                    |
| ownload/Share Job Description            | Classified Date                                               |                                                                                                    |
|                                          | POSITION AND EMPLOYEE                                         | DETAILS                                                                                                    |
| 🛛 🖉 kirmi. 🗠                             | Employee Name:                                                |                                                                                                    |
|                                          | Employee ID:                                                  |                                                                                                    |
|                                          | Reports To Name:                                              |                                                                                                    |
|                                          | JOB DETAILS                                                   |                                                                                                    |
| I. I. I. I. I. I. I. I. I. I. I. I. I. I | System Title:                                                 | CMTY EDUC SPEC 2 (40802030)                                                                                                    |
| Word DDE                                 | UC Job Code:                                                  | 005839                                                                                                    |
| vvora, PDF,                              | Position Number:                                              | 40802030                                                                                                    |
|                                          | Working Title:                                                | CMTY EDUC SPEC 2 - Garden Walk Program                                                                                                    |
| HTIVIL, Share                            | Job Category:                                                 |                                                                                                    |
|                                          | Job Level:                                                    | Intermediate                                                                                                    |
|                                          | Job Function Description                                      | Involves designing, conducting, managing, and evaluating community educational and<br>development programs in partnership with educational institutions county-based agencies,<br>organizations and services. Collects enrollment data, maintains education curricula inventory, and<br>evaluates program results. Functions as a community resource, provides leadership to volunteers<br>and acts as subject matter expert for assigned program. |
|                                          | Personnel Program:                                            | PSS                                                                                                    |
|                                          | Salary Structure:                                             | Grade 17                                                                                                    |
|                                          | Default FLSA Status                                           | Non-Exempt                                                                                                    |
|                                          | FLSA Override:                                                |                                                                                                    |
|                                          | Union Code                                                    | 99 - Non-Represented (PPSM)                                                                                                    |
|                                          | ORGANIZATION                                                  |                                                                                                    |
|                                          | Division:                                                     | UCCE                                                                                                    |
|                                          | Department:                                                   | 966021 LICCE MARIN COUNTY                                                                                                    |

**UNIVERSITY OF CALIFORNIA** Agriculture and Natural Resources

×

# **Job Library**

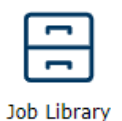

### (contains all our Job Standards)

- The collection of all the Parent jobs in the UCANR instance
- Parents vs. Children: Parent are Job Standards; Children are our JDs
- Only HR has access to all the Children.
- Manager Job Library has access to all Parents.

| CMTY EDUC SPEC 3                                                                                                    |                                                                                                    |              |  |  |  |  |
|----------------------------------------------------------------------------------------------------|----------------------------------------------------------------------------------------------------|--------------|--|--|--|--|
| Jobcode                                                                                                    | 005838                                                                                                    |              |  |  |  |  |
| JOB DETAILS                                                                                                    |                                                                                                    |              |  |  |  |  |
| O System Title:                                                                                                    | CMTY EDUC SPEC 3 (005838)                                                                                                    |              |  |  |  |  |
| Long Title:                                                                                                    | CMTY EDUC SPEC 3                                                                                                    |              |  |  |  |  |
| Job Category:                                                                                                    | Professional                                                                                                    | ~            |  |  |  |  |
| Job Level:                                                                                                    | Experienced                                                                                                    | $\checkmark$ |  |  |  |  |
| These functions describe the creation, design and management of various programs at the University.<br>Job Family Description |                                                                                                    |              |  |  |  |  |
| Job Function Description                                                                                                    | Involves designing, conducting, managing, and evaluating community educational and development programs in<br>partnership with educational institutions county-based agencies, organizations and services. Collects enrollment<br>data, maintains education curricula inventory, and evaluates program results. Functions as a community resource,<br>provides leadership to volunteers and acts as subject matter expert for assigned program. |              |  |  |  |  |
| Personnel Program:                                                                                                    | PSS                                                                                                    | $\checkmark$ |  |  |  |  |
| Salary Structure:                                                                                                    | Grade 18                                                                                                    | ~            |  |  |  |  |
| Default FLSA Status                                                                                                    | Exempt                                                                                                    | ~            |  |  |  |  |
| Union Code                                                                                                    | 99 - Non-Represented (PPSM)                                                                                                    | ~            |  |  |  |  |
|                                                                                                    |                                                                                                    |              |  |  |  |  |

|   |              |                      |                       |                       | Job               | Librar       | ۲ <b>۷</b>       | Library | (contains        | all our Job           | Standa   | irds)                                          |
|---|--------------|----------------------|-----------------------|-----------------------|-------------------|--------------|------------------|---------|------------------|-----------------------|----------|------------------------------------------------|
|   |              | Home                 | Page                  | Job Catalog           | Job Libra         | ary          |                  |         |                  |                       |          |                                                |
|   |              | Search               |                       | × Fi                  | lter V Q          | Advanced     | ) Show Active Jo | bs Only |                  |                       |          |                                                |
|   |              | Clear A<br>Workflows | s: Recently<br>  <br> | Viewed Descriptions × | ted: 0            |              |                  |         |                  |                       |          |                                                |
|   | 1            | 2                    | 3                     | 4                     | 5                 | 6            | 7                | 8       | 9                | 10                    | 11       | 12                                             |
|   | Actio        | ם י                  | Job Code              | System Title          | Job Standard Code | Job Standard | Active EEs       | Version | Current Reviewer | Review Status         | Approved | Job Family                                     |
| 1 | $\heartsuit$ | 52173                | 007717                | ACAD HR ANL 1 (0077:  | 17)               |              | 0                | 0       |                  | No Active<br>Workflow | False    | Human<br>Resources\Academic<br>Human Resources |
| 2 | $\heartsuit$ | 52174                | 007714                | ACAD HR ANL 2 (0077:  | 14)               |              | 0                | 1       |                  | No Active<br>Workflow | False    | Human<br>Resources\Academic<br>Human Resources |
| 3 | $\heartsuit$ | 52175                | 007715                | ACAD HR ANL 3 (0077:  | 15)               |              | 0                | 0       |                  | No Active<br>Workflow | False    | Human<br>Resources\Academic<br>Human Resources |
| 4 | $\heartsuit$ | 52176                | 007716                | ACAD HR ANL 4 (0077:  | 16)               |              | 0                | 0       |                  | No Active<br>Workflow | False    | Human<br>Resources\Academic<br>Human Resources |
| 5 | $\heartsuit$ | 52178                | 000593                | ACAD HR ANL 5 (00059  | 93)               |              | 0                | 0       |                  | No Active<br>Workflow | False    | Human<br>Resources\Academic<br>Human Resources |

### **Career Ladders**

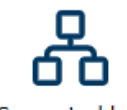

### (contains Standards of Job Families)

Career Ladders

 $\sim$ 

| Side-By-S | ide View |
|-----------|----------|
|-----------|----------|

| Reset           | Export as Excel | Edit Profiles         |
|-----------------|-----------------|-----------------------|
| Selected Jobs   |                 |                       |
| 7 Jobs Selected | ł               | $\sim$                |
| 🗆 Highlight D   | ifferences      | ☐ Hide Identical Rows |

| Home Page             | Career Ladders |   |      |
|-----------------------|----------------|---|------|
|                       |                |   |      |
|                       |                |   |      |
| Select Career Ladde   | r              |   |      |
| Community Educati     | on Services    | ~ | •••• |
| 7 Job Descriptions in | selected group |   |      |

View Side-By-Side

Download Career Ladder

|                     | CMTY EDUC SPEC 1 X                                                                                                    | CMTY EDUC SPEC 2 X                                                                                                    | CMTY EDUC SPEC 3 ×                                                                                                    | CMTY EDUC SUPV 1 ×                                                                                                    | CMTY EDUC SPEC 4                                                                                                    |
|---------------------|----------------------------------------------------------------------------------------------------|----------------------------------------------------------------------------------------------------|----------------------------------------------------------------------------------------------------|----------------------------------------------------------------------------------------------------|----------------------------------------------------------------------------------------------------|
| Jobcode             | 005840                                                                                                    | 005839                                                                                                    | 005838                                                                                                    | 005837                                                                                                    | 005834                                                                                                    |
| Job Posting ID      |                                                                                                    |                                                                                                    |                                                                                                    |                                                                                                    |                                                                                                    |
| JOB DETAILS         |                                                                                                    |                                                                                                    |                                                                                                    |                                                                                                    |                                                                                                    |
| System Title        | CMTY EDUC SPEC 1 (005840)                                                                                                    | CMTY EDUC SPEC 2 (005839)                                                                                                    | CMTY EDUC SPEC 3 (005838)                                                                                                    | CMTY EDUC SUPV 1 (005837)                                                                                                    | CMTY EDUC SPEC 4 (005834                                                                                                    |
| Long Title          | CMTY EDUC SPEC 1                                                                                                    | CMTY EDUC SPEC 2                                                                                                    | CMTY EDUC SPEC 3                                                                                                    | CMTY EDUC SUPV 1                                                                                                    | CMTY EDUC SPEC 4                                                                                                    |
| Job Category        | Professional                                                                                                    | Professional                                                                                                    | Professional                                                                                                    | Supervisory and Management                                                                                                    | Professional                                                                                                    |
| Job Level           | Entry                                                                                                    | Intermediate                                                                                                    | Experienced                                                                                                    | Supervisor 1                                                                                                    | Advanced                                                                                                    |
| Personnel Program   | PSS                                                                                                    | PSS                                                                                                    | PSS                                                                                                    | PSS                                                                                                    | PSS                                                                                                    |
| Salary Structure    | Grade 16                                                                                                    | Grade 17                                                                                                    | Grade 18                                                                                                    | Grade 19                                                                                                    | Grade 20                                                                                                    |
| Default FLSA Status | Non-Exempt                                                                                                    | Non-Exempt                                                                                                    | Exempt                                                                                                    | Exempt                                                                                                    | Exempt                                                                                                    |
| Union Code          | 99 - Non-Represented (PPSM)                                                                                                    | 99 - Non-Represented (PPSM)                                                                                                    | 99 - Non-Represented (PPSM)                                                                                                    | 99 - Non-Represented (PPSM)                                                                                                    | 99 - Non-Represented (PPSN                                                                                                    |
| Generic Scope       | Entry-level professional with limited prior<br>experience; learns to use professional<br>concepts to resolve problems of limited<br>scope and complexity; works on<br>assignments that are initially routine in<br>nature, requiring limited judgment and<br>decision making. Employees at this level<br>are expected to acquire the skills and | Professional who applies acquired job<br>skills, policies, and procedures to complete<br>substantive assignments / projects / tasks<br>of moderate scope and complexity;<br>exercises judgment within defined<br>guidelines and practices to determine<br>appropriate action. | Experienced professional who knows how<br>to apply theory and put it into practice with<br>in-depth understanding of the professional<br>field; independently performs the full<br>range of responsibilities within the<br>function; possesses broad job knowledge;<br>analyzes problems / issues of diverse<br>scope and determines solutions. | Provides immediate supervision to a unit or<br>group of operational or technical<br>employees. A portion of time may be spent<br>performing individual tasks related to the<br>unit; however, supervisory activities must<br>constitute a primary part of the job.<br>Supervises unit operations to ensure<br>compliance with departmental or | Technical leader with a high<br>knowledge in the overall fiel<br>recognized expertise in spec<br>problem-solving frequently r<br>analysis of unique issues / p<br>without precedent and / or s<br>manage programs that inclu<br>strategies and administering |

**UNIVERSITY OF CALIFORNIA** Agriculture and Natural Resources 10

### **Quick Breather**

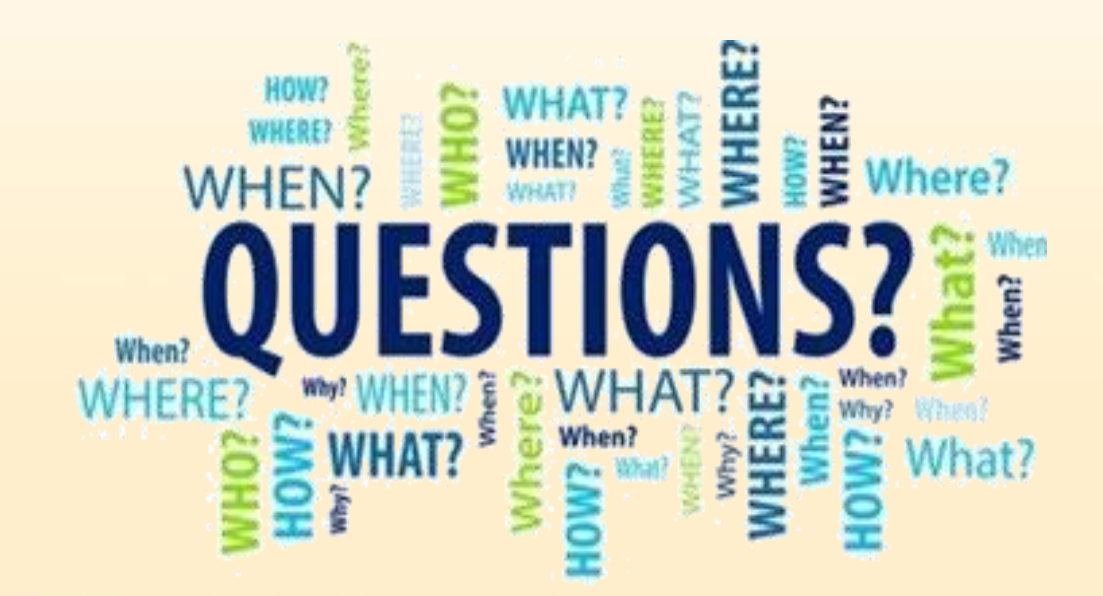

### Workflows

### **Two-Step Workflow**

### **Three-Step Workflow**

Select Workflow

Simplified Two-Step Workflow (2 steps)

| Hiring Manager  | HR Generalist Finalizes and<br>Approves Job Description |  |  |
|-----------------|---------------------------------------------------------|--|--|
| Jennifer Crouch | Hr Generalist                                           |  |  |
| ÷               | ÷                                                       |  |  |

Select this one if you ARE the direct supervisor

#### 3-Step Workflow (3 steps)

Select Workflow

| Department Preparer/HR<br>Generalist | Direct Manager revises Job<br>Description | HR Generalist review and Sign-<br>off |  |
|--------------------------------------|-------------------------------------------|---------------------------------------|--|
| Jennifer Crouch                      | Select Direct Manager                     | Hr Generalist                         |  |
| ÷                                    | ÷                                         | ÷                                     |  |

**UNIVERSITY OF CALIFORNIA** 

Agriculture and Natural Resources

12

### Select this one if you are NOT the direct supervisor

# **Job Description (JD) Tips**

- Remember they pertain to the job, not the person
- Most of the non-represented jobs have pre-defined Scopes, Key Responsibilities, and KSA (knowledge, skills, and abilities) requirements for you to use
- Be brief with the info about your department or program, as well as the custom scope
- HR recommends no more than about 7 each in Key Responsibilities (KRs) and Knowledge, Skills and Abilities (KSAs)
- If you do need to create your own KRs and KSAs, they should be rather generic
- Supplemental document on the employee's first day can spell out details
- Represented JDs do not have pre-defined sections, but HR is working on templates or you can use your existing classified JDs.
- Those JDs refer you to use: <u>https://ucnet.universityofcalifornia.edu/system\_series/</u>

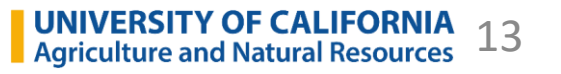

# **Add New Job Description**

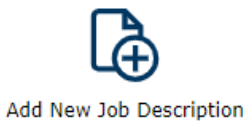

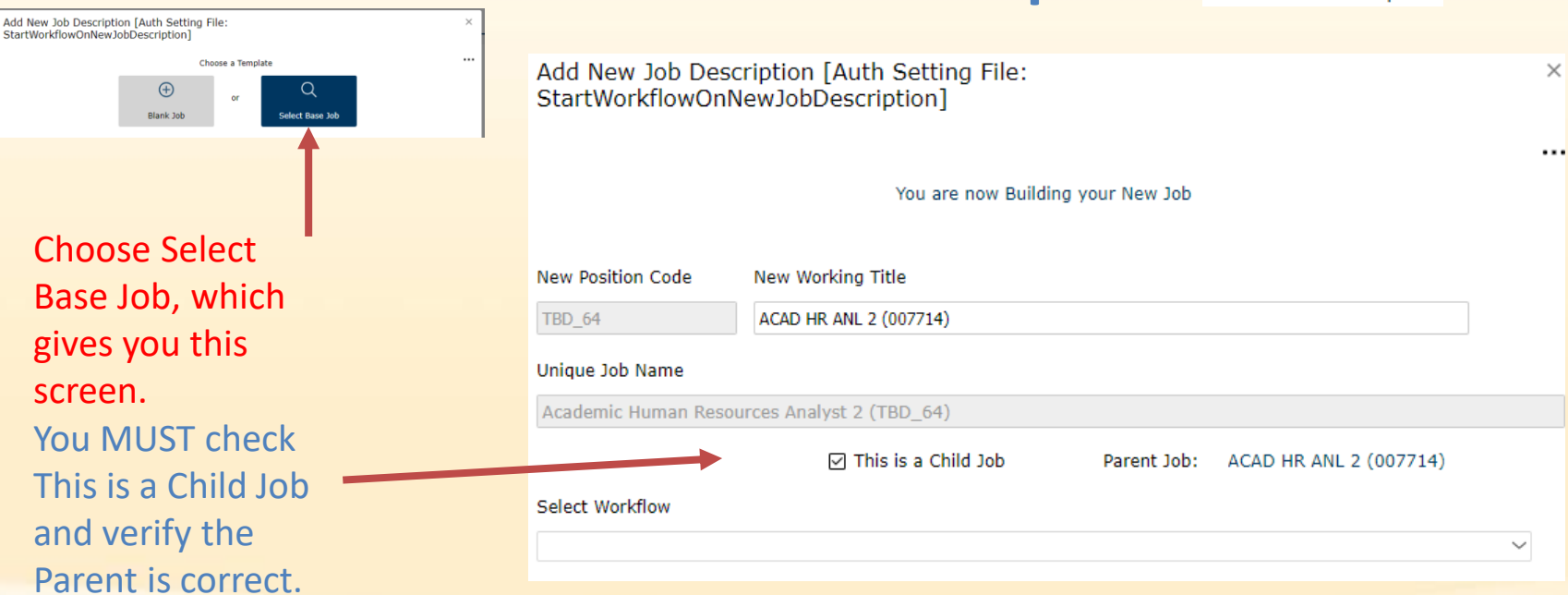

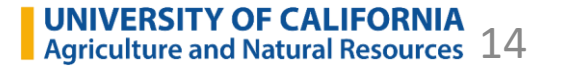

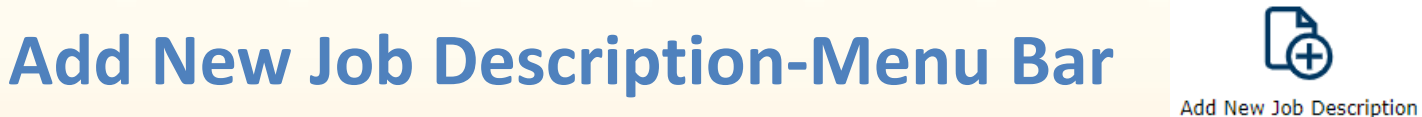

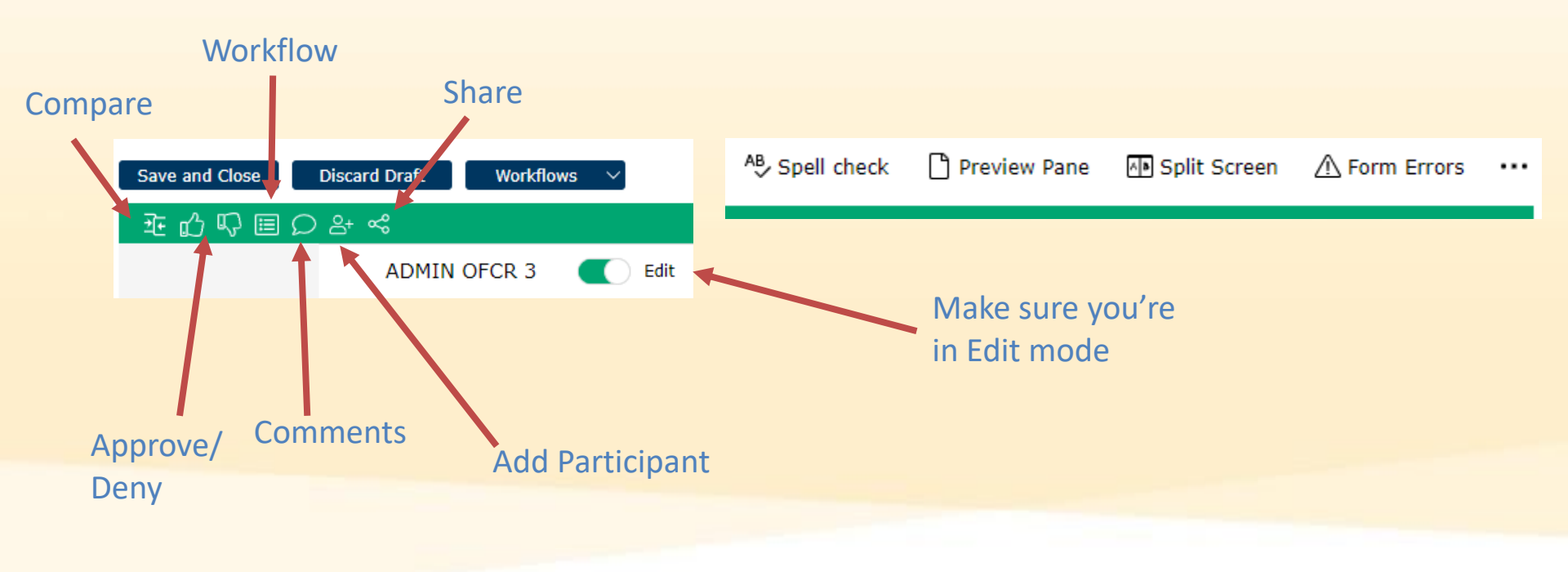

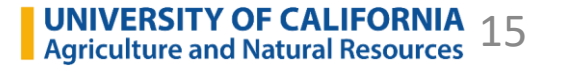

**Add New Job Description** 

|       | Save and Close D                     | Discard Draft Workflows            | ~                        |                                          |                                                                  |
|-------|--------------------------------------|------------------------------------|--------------------------|------------------------------------------|------------------------------------------------------------------|
|       | 죠☆≡♀∻                                | ж <sup>°</sup>                     |                          | This Job is in Workflow: Action Required |                                                                  |
|       |                                      | HR Generalist 3                    | Edit                     |                                          |                                                                  |
|       | Job Details                          | Please remember to save yo         | ur work                  |                                          |                                                                  |
|       | Overview                             | JOB STATUS AND H                   | ISTORY                   |                                          |                                                                  |
|       | Key Responsibilities                 | Approved Date:                     | 1/1/1900 12:00:00 AM     |                                          | Shaded                                                           |
|       |                                      | Date Last Edited:                  | 1/1/1900 12:00:00 AM     |                                          | fields non-                                                      |
| Pages | <ul> <li>Qualifications</li> </ul>   | Action Requested:                  |                          | $\sim$                                   |                                                                  |
| in JD | Supervision                          | Status of Position<br>Description: |                          | ~                                        | editable;                                                        |
|       | Appointment Details                  | Creator/Owner of PD:               |                          |                                          | white fields                                                     |
|       | Physical.                            | Date PD Created:                   | 2/18/2022                | •••                                      | editable                                                         |
|       | Environmental, and<br>Mental Demands | Classified Date                    |                          |                                          |                                                                  |
|       | (PEM)                                | POSITION AND EM                    | PLOYEE DETAILS           |                                          |                                                                  |
|       | Special Conditions                   | Employee Name:                     |                          |                                          |                                                                  |
|       | Joh Dootloo                          | Employee ID:                       |                          |                                          |                                                                  |
|       | JOD POSUNG                           | Reports To Name:                   |                          |                                          |                                                                  |
| l     | Workflow Details                     | JOB DETAILS                        |                          |                                          |                                                                  |
|       |                                      | ⑦ System Title:                    | HR GENERALIST 3 (TBD_42) |                                          |                                                                  |
|       |                                      | UC Payroll Title:                  | HR GENERALIST 3 (007596) |                                          |                                                                  |
|       |                                      | UC Job Code:                       | 007596                   |                                          |                                                                  |
|       |                                      | Position Number                    | TRD 42                   |                                          | UNIVERSITY OF CALIFORNIA<br>Agriculture and Natural Resources 16 |

Add New Job Description

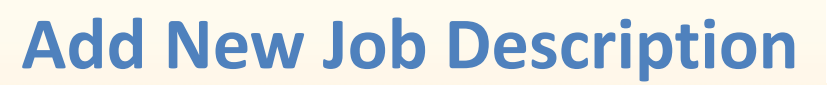

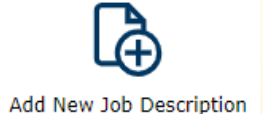

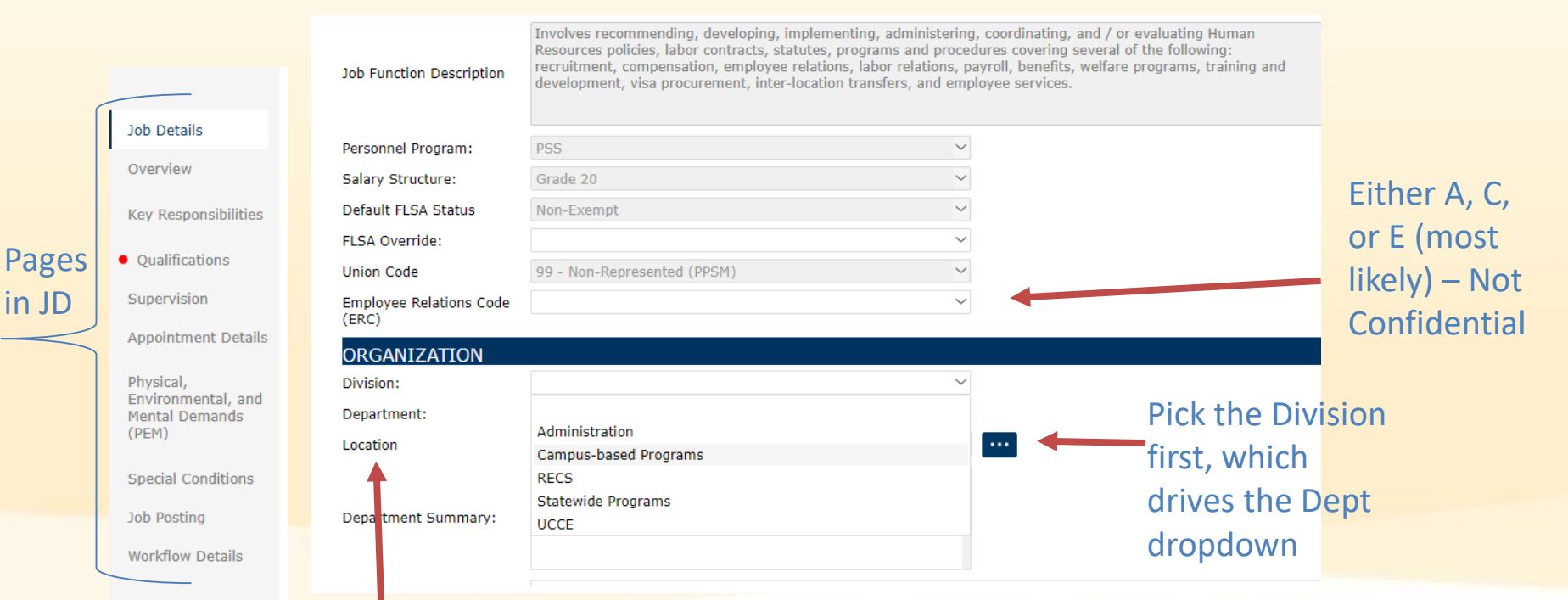

Use the elipses for the Location and search by address or Location Code

UNIVERSITY OF CALIFORNIA Agriculture and Natural Resources 17

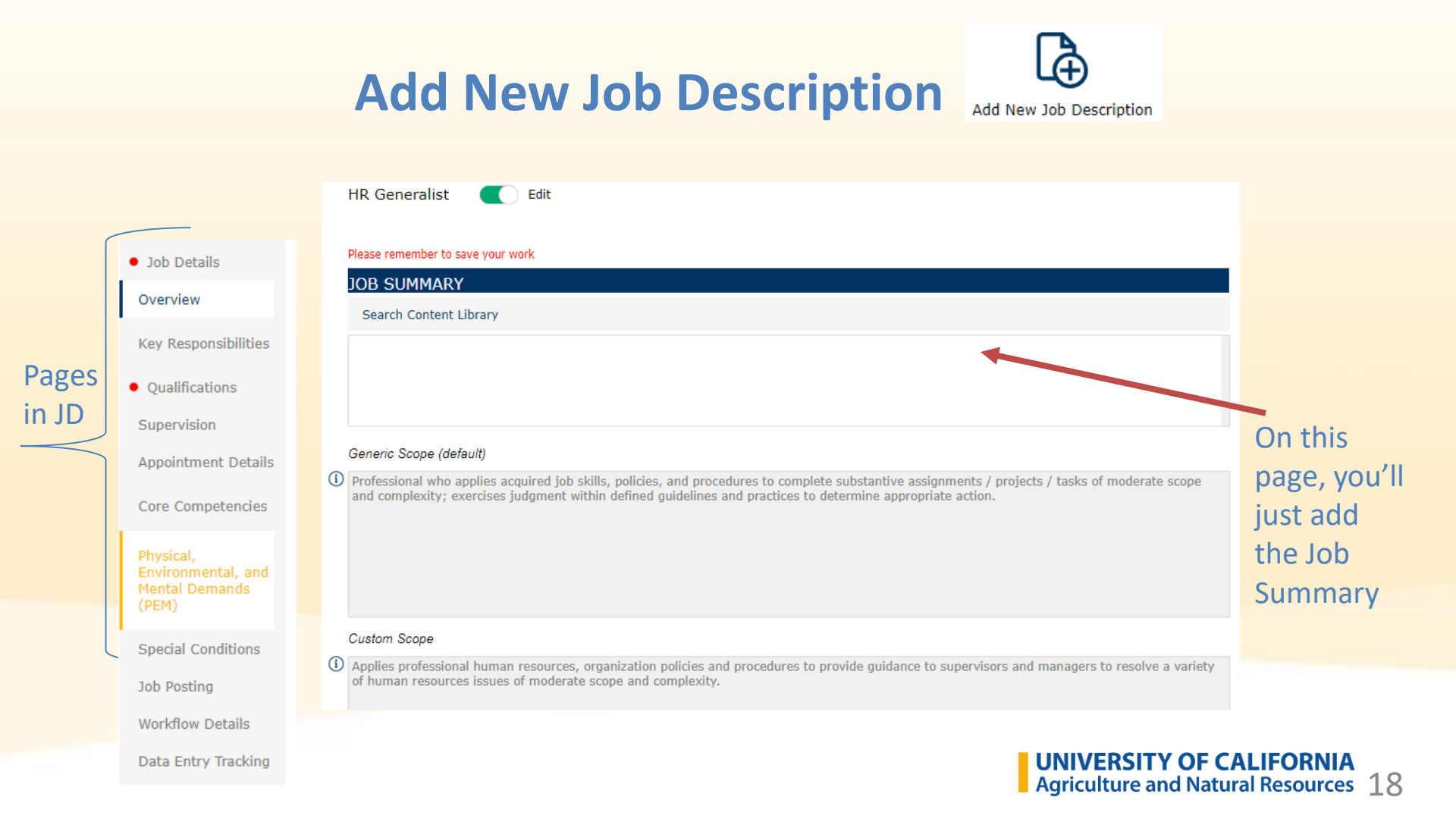

### Add a New Job Description – Copying from Reference

Please remember to save your work

|                    | For Reference Only - Key Responsibilities from Job Standard                                                                                                    |                             |                         | 4              | Add New Job Description             |
|--------------------|----------------------------------------------------------------------------------------------------|-----------------------------|-------------------------|----------------|-------------------------------------|
| Ref<br>section     | Under general supervision, organizes and conducts existing community educational courses and / or manages a vi<br>education program and assists in the development of new programs and course materials.  | olunteer                    | ∎ug                     |                | Can copy each                       |
| doesn't<br>appear  | Assesses presentation / course results through student and participant evaluations and levels of interest shown an appropriate changes.                                                                   | nd recommends               | •1 <sup>a</sup>         | -              | in published                        |
| on JD;<br>you must | Assists in developing strategic market plans and targets audience.<br>Utilizes evaluation tools for courses, instructors and programs to evaluate and adjust course curriculum or present                 | tation.                     | - 19<br>99              |                | section below.<br>Just right click  |
| add them<br>in the | Assists in conducting analysis, prioritizing work assignments and developing program recommendations.<br>May serve as a work leader to lower level educators, professionals or volunteers.                | Сору                        | Copy Text               | Column         | on one of the responsibilities      |
| below:             | May provide training or mentoring to volunteers. Assists in developing, preparing and reconciling budgets for program. Assiste in planning and scheduling source offerings and identifying source topics  | Save Row<br>View Bullet Row | Copy Enti<br>Copy All F | re Row<br>lows |                                     |
|                    |                                                                                                    | View Bullet List            |                         |                |                                     |
|                    | Add Delete Row Move Up Move Down Paste List Refresh                                                                                                    |                             | ••••                    |                | Add percent                         |
|                    | Butes are instea in order or greatest importance. Other responsibilities may be assigned.                                                                                                    | Percent of<br>Time          | Is<br>Essential?        |                | (MUST total<br>100) and check       |
|                    | <ul> <li>Organizes and conducts existing community educational courses and / or manages a volunteer education<br/>program and assists in the development of new programs and course materials.</li> </ul> | 25 ~                        | JNIVERSI                | TY OF          | if it's essential.<br>CALIFORNIA 19 |

### Add a New Job Description – Pasting from Reference

|                                         | Master Gardener Coordinator (CES 2)                                                                      | ) 💽 Edit                                                                        |                                           |                                      | L(+)                    |
|-----------------------------------------|----------------------------------------------------------------------------------------------------|---------------------------------------------------------------------------------|-------------------------------------------|--------------------------------------|-------------------------|
| Pasting to<br>published                 | Working knowledge of conducting needs asso<br>Working knowledge of current community ec                  | essment.                                                                        | · · · ·                                   |                                      | Add New Job Description |
| section<br>(only if you                 | Good analytical skills to understand how bus<br>programs.                                                | iness needs can be addressed through<br>Format Text (Bold, Italic, Underline) > | the development and delivery of training  |                                      |                         |
| want to use<br>any of the<br>referenced | Add Delete Row Move Up Row                                                                               | Paste                                                                           | Paste Text<br>Paste Row(s)                |                                      |                         |
| standards.)                             | KSAs<br>Working knowledge of departmental and orga                                                       | Insert Row Above<br>Insert Row Below<br><sup>a</sup> Delete Row                 | vledge of educational program content and | Required/<br>Preferred<br>Required ~ |                         |
|                                         | ODJectives.<br>Working knowledge of delivering community<br>Good reading, verbal, written and interperso | Delete All Rows<br>Find/Replace Text<br>Popup Text Editor                       | sentation skills.                         | Required ~<br>Required ~             |                         |
|                                         | Working skills to produce and deliver program<br>Skill in using business software systems in th          | Y View Bullet Row<br>View Bullet List                                           | ., Word, Excel, Access, PowerPoint.       | Preferred ~<br>Preferred ~           |                         |
|                                         | Working knowledge of conducting needs asse                                                               | spell Check<br>Result/Tasks                                                     |                                           | Preferred ~                          |                         |

**UNIVERSITY OF CALIFORNIA** Agriculture and Natural Resources

**A** 

#### Add a New Job Description – Qualifications Add New Job Description OUALIFICATIONS Job Details FOR REFERENCE ONLY - KNOWLEDGE, SKILLS AND ABILITIES FROM JOB STANDARD Overview Required appropriate Knowledge, Skills and Abilities for this job description. KSAs Key Responsibilities Analytical skills to conduct analysis and develop recommendations; demonstrates organizational skills and problem-solving skills. •1: Has working knowledge of other areas of HR. •18 )ualifications Can copy/ Knowledge of organizational policies and procedures and knowledge of functional area. Supervision paste each or Basic knowledge of human resources policies and programs, and how they affect other organizational policies and procedures. •18 Knowledge of a human resources management system (HRMS), and / or other related business software programs and systems. **-**18 all as in KR Appointment Details Proficient in communicating clearly and effectively verbally and in writing and in integrating information in the completion of **-**18 page. assignments. Core Competencies **-**19 Demonstrated ability to handle difficult or volatile situations / individuals effectively. Physical, Knowledge, Skills and Abilities for this Position Environmental, and Mental Demands Add Paste List Content Search ... (PEM) Copy and paste the Knowledge, Skills and Abilities from above that apply to this job and/or create new KSAs for this position. Must also Special Conditions FOR REFERENCE ONLY - EDUCATION FROM JOB STANDARD complete Education requirements for the job. Job Posting education Required/ Education Details Preferred section for red Workflow Details dot to go away

**UNIVERSITY OF CALIFORNIA** Agriculture and Natural Resources

### Add a New Job Description - PEMs

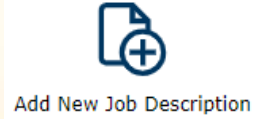

### PHYSICAL DEMANDS/WORKING CONDITIONS

Employees may require reasonable accommodation to perform essential functions when they are unable to meet physical or other requirements. When needed, work with your disability management or equivalent office to evaluate specific tasks and determine if accommodations are available.

| Physical Demands Category:                                                                                                    | Other                                       |                                                             |               |              | $\sim$             |                                                 |                    |
|----------------------------------------------------------------------------------------------------|---------------------------------------------|-------------------------------------------------------------|---------------|--------------|--------------------|-------------------------------------------------|--------------------|
| <ol> <li>PHYSICAL DEMANDS         Reset to Default Undo         A thorough completion of this secret requirements described here are job.     </li> </ol> | Adminis<br>Facilities<br>Researc<br>Service | trative Roles<br>s/Maintenance<br>h Associates<br>Positions |               |              | Disa<br>rm ti      | bilities Act. The phys<br>he essential function | sical<br>s of this |
| Physical Requirements                                                                                                    | Other                                       | 0 Hours                                                     | Up to 3 Hours | 3 to 6 Hours | s<br>6 to 8+ Hours | Is Essential                                    |                    |
| Sitting                                                                                                    |                                             | 0                                                           | 0             | ۲            | 0                  |                                                 |                    |
| Standing                                                                                                    |                                             | 0                                                           | 0             | ۲            | 0                  |                                                 |                    |
| Walking                                                                                                    |                                             | 0                                                           | ۲             | 0            | 0                  |                                                 |                    |
|                                                                                                    |                                             |                                                             | -             | -            | -                  |                                                 |                    |

Five defaults to select from based on type of work. "Other" is CES positions. Each requirement can still be changed individually.

**UNIVERSITY OF CALIFORNIA** 22 Agriculture and Natural Resources

### Add a New Job Description – Special Conditions

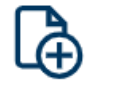

#### Special Conditions

#### Check all that apply:

- Possession of building master keys for access to residences, offices, or other facilities.
- Direct responsibility for the care, safety and security of people, including children and minors, or property, including personal and University.
- Direct access to or responsibility for controlled substances (as defined in BFBBUS-50); access to certain high risk hazardous chemicals, biological or radioactive/nuclear materials for which background checks are required by federal or state regulations or access to any other hazardous material specifically designated by the UC Executive Director of Environmental Health and Safety.
- Direct access to and/or responsibility for protected, personal, or other sensitive institutional information, including information on students, faculty, staff, or other University constituents, and IT resources that process, transmit or store restricted or sensitive institutional information.
- Responsibility for operating commercial vehicles, machinery or toxic systems that could result in accidental death, injury or health problems.
- A requirement for a professional license, certificate, or degree, the absence of which would expose the University to legal liability and/or negative public reaction.
- Direct access to and/or responsibility for information affecting national security.
- Direct access to or responsibility for cash, cash equivalents, checks, or University property, disbursements or receipts (as defined in BUS-49, Section III.C.).
- Authority for committing the financial resources of the University through contracts or agreements.
- Position requires annual filing of State of Economic Interests (Form 700).
- The University reserves the right to make employment contingent upon successful completion of the background check. This is a designated position requiring a background check and may require fingerprinting due to the nature of the job responsibilities. UC ANR does hire people with conviction histories and reviews information received in the context of the job responsibilities.
- Driver's License (U08): Must maintain valid CA DL and clean DMV record to drive a County or University vehicle. Ability and means to travel on a flexible schedule as needed, proof of liability and property damage insurance on vehicle used is required.
- As of January 1, 2014, ANR is a smoke- and tobacco-free environment in which smoking, the use of smokeless tobacco products, and the use of unregulated nicotine products (e-cigarettes), is strictly prohibited.
- ${rac{{}_{\sim}}{{}_{\sim}}}$  Travel including travel outside normal business hours may be requested.

Add New Job Description

#### REPORTING REQUIREMENTS AND CRITICAL POSITIONS Check all that apply:

CANRA (U13): Mandated Child Abuse Reporter

- Clery Act (U15): Campus Security Authority
- DMV Pull Program: Must enroll in the DMV Pull-Notice Program
- Form 700 (U16): Statement of Economic Interest Filer

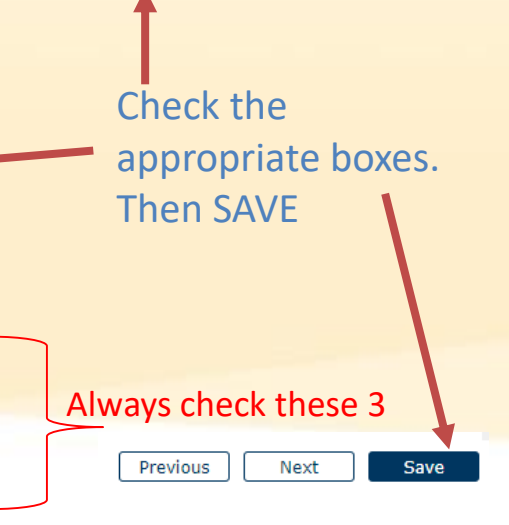

#### **UNIVERSITY OF CALIFORNIA** 23 Agriculture and Natural Resources

### Add a New Job Description – Job Posting

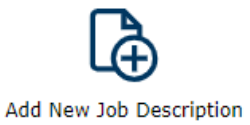

or

#### HR Generalist Edit

#### JOB POSTING

#### HR Generalist

This is where the department summary goes ...

Job Summary This is where the job summary goes .....

#### Key Responsibilities

- Under general supervision screens resumes and applications and interviews applicants for entry level staff positions.
- · Applies professional HR concepts when counseling employees concerning work-related issues of moderate scope and complexity and conducts termination interviews.
- · Provides guidance to supervisors and managers in developing job descriptions, facilitating benefits communications, and providing guidance on compensation programs, personnel policies, and procedures.
- May maintain records for equal employment opportunity and affirmative action reporting requirements.
- · Under general supervision provides advice and counsel to client groups according to established human resources policies and procedures
- Manages sensitive and confidential information and effectively and collaboratively interacts with client groups.
- Under general supervision, develops professional development tracking systems and reports for client groups.

#### Skills and Abilities

· Analytical skills to conduct analysis and develop recommendations; demonstrates organizational skills and problem-solving

| Default                         | ~ 🖬 🖪 🛲 🐔                       |                                                                                             |             |
|---------------------------------|---------------------------------|---------------------------------------------------------------------------------------------|-------------|
| Default                         |                                 |                                                                                             |             |
| Interview Guide                 |                                 |                                                                                             |             |
| Job Posting                     |                                 | HR Generalist                                                                               |             |
| Compensation (all data)         |                                 | Job Description                                                                             |             |
|                                 |                                 |                                                                                             |             |
| JOB STATUS AND HISTO            | ORY                             |                                                                                             |             |
| Approved Date:                  | 1/1/1900 12:00:00 AM            |                                                                                             |             |
| Date Last Edited:               | 6/1/2022 8:18:28 PM             |                                                                                             |             |
| Action Requested:               |                                 |                                                                                             |             |
| Status of Position Description: |                                 |                                                                                             |             |
| Creator/Owner of PD:            |                                 |                                                                                             |             |
| Date PD Created:                | 6/1/2022                        |                                                                                             |             |
| Classified Date                 |                                 |                                                                                             |             |
| POSITION AND EMPLOY             | ee details                      |                                                                                             | Can         |
| Employee Name:                  |                                 |                                                                                             |             |
| Employee ID:                    |                                 |                                                                                             | download    |
| Reports To Name:                |                                 |                                                                                             |             |
| JOB DETAILS                     |                                 |                                                                                             | the         |
| System Title:                   | HR GENERALIST 2 (Tbd_45)        |                                                                                             | Distant and |
| UC Job Code:                    | 007595                          |                                                                                             | Posting of  |
| Position Number:                | Tbd_45                          |                                                                                             |             |
| Working Title:                  | HR Generalist                   |                                                                                             | view an     |
| Job Category:                   |                                 |                                                                                             |             |
| Job Level:                      | Intermediate                    |                                                                                             | interview   |
| Job Family:                     | Human Resources                 |                                                                                             |             |
| Job Function:                   | HR Generalist                   |                                                                                             | σμίζο       |
|                                 | and / or evaluating Human Resou | ng, implementing, administering, coordinating,<br>rces policies, labor contracts, statutes, | Suide       |

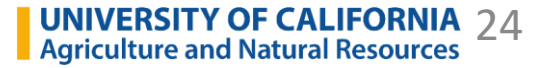

# Add a New Job Description – Push Through

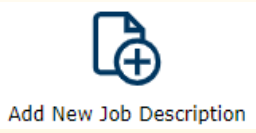

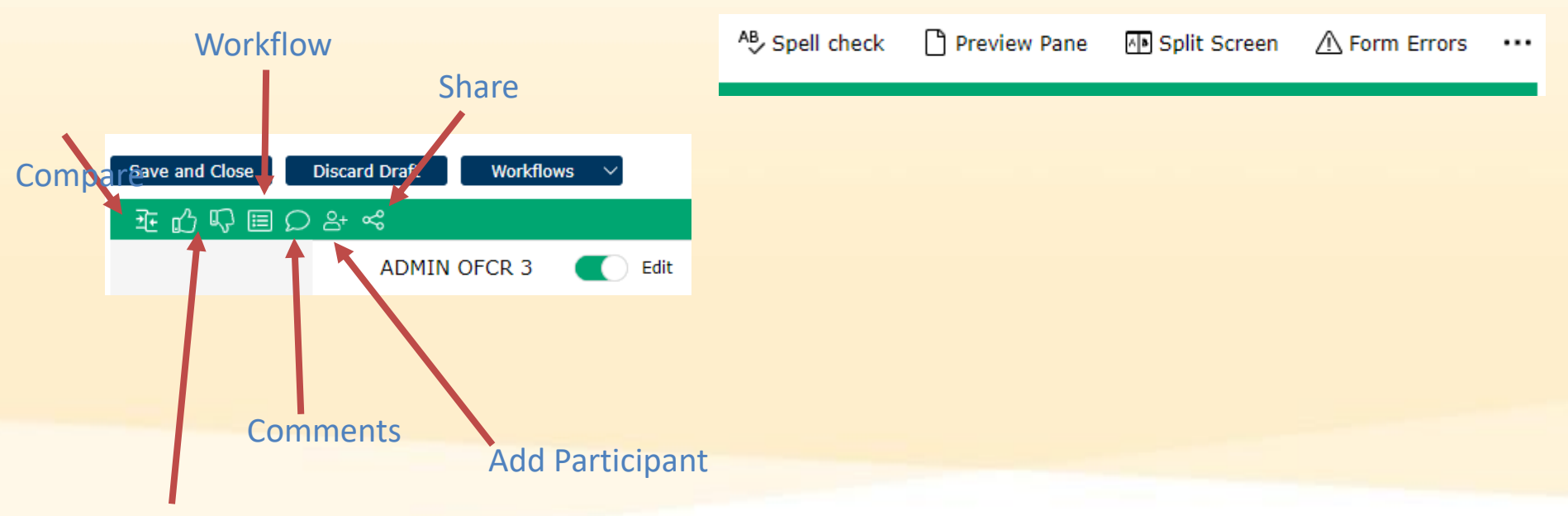

Approve/Deny (must push the thumbs up to route it to the next step.)

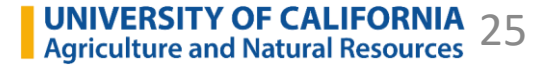

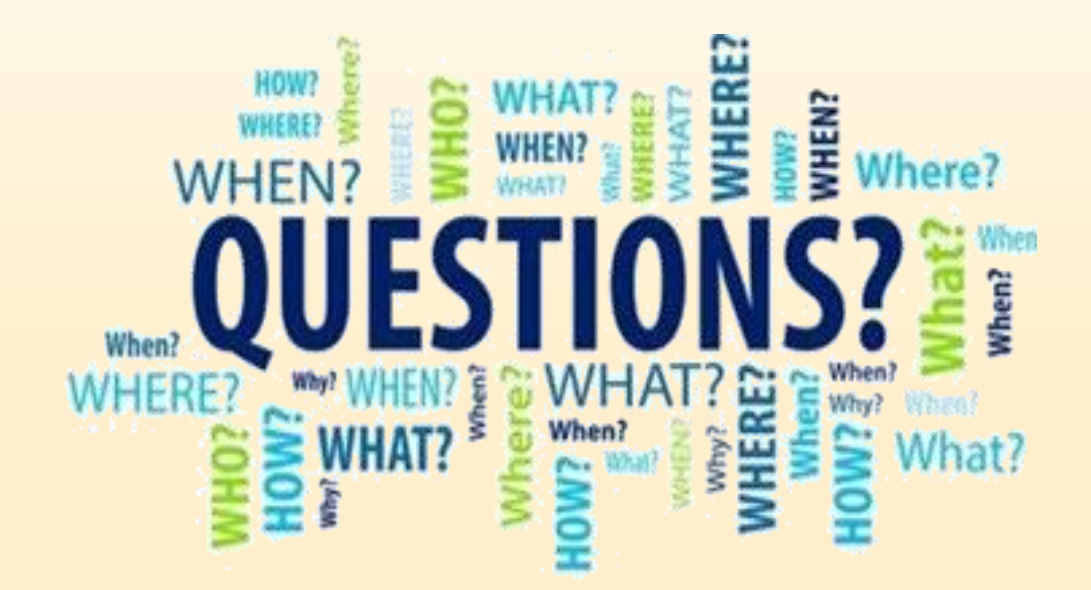

# **Revise Sob Description**

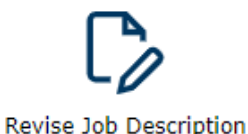

- You can select only from your direct reports for impersonated direct reports)
- Same Workflow
- Can edit the same fields as in Adding a New Job Description

### **UPDATE: Work-around to Revise a Job Description**

- Issue with the supervisor seeing and/or editing JDs in Revise Job Description QuickLink
- Use My Employees QuickLink instead
- If an employee has a "DEFAULT" job description, you must use Add New Job Description QuickLink
- See next slide for instruction

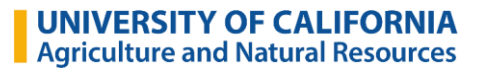

### **Work-around to Revise Job Description**

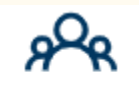

My Employees

| Job Tasks 🚿   |           |                 |                                                     |                |          |
|---------------|-----------|-----------------|-----------------------------------------------------|----------------|----------|
| Start Workflo | pw -      | Employee Name   | Title                                               | Manager's Name | Job Code |
| Employees in  | n Job i98 | Avoce, Tatiana  | Academic Human<br>Resources Analyst 2<br>(40232059) | Sisman,Becky   | 40232059 |
| R 🐧 %         | 10226159  | Hsieh,Soo Yun H | Default Job<br>Description                          | Sisman,Becky   | DEFAULT  |
|               |           |                 | RI ANK AST 3                                        |                |          |
|               |           |                 |                                                     | DO NOT revise  |          |
|               |           |                 |                                                     | Default JDs    |          |

- In My Employees QuickLink, highlight the employee whose JD you want to revise
- Click on Job Tasks > Start Workflow
- Enter Workflow as instructed in Add New Job Description (2-step ONLY if you are the direct supv.)
- Edit as needed. Click on the thumbs up to forward to next step.

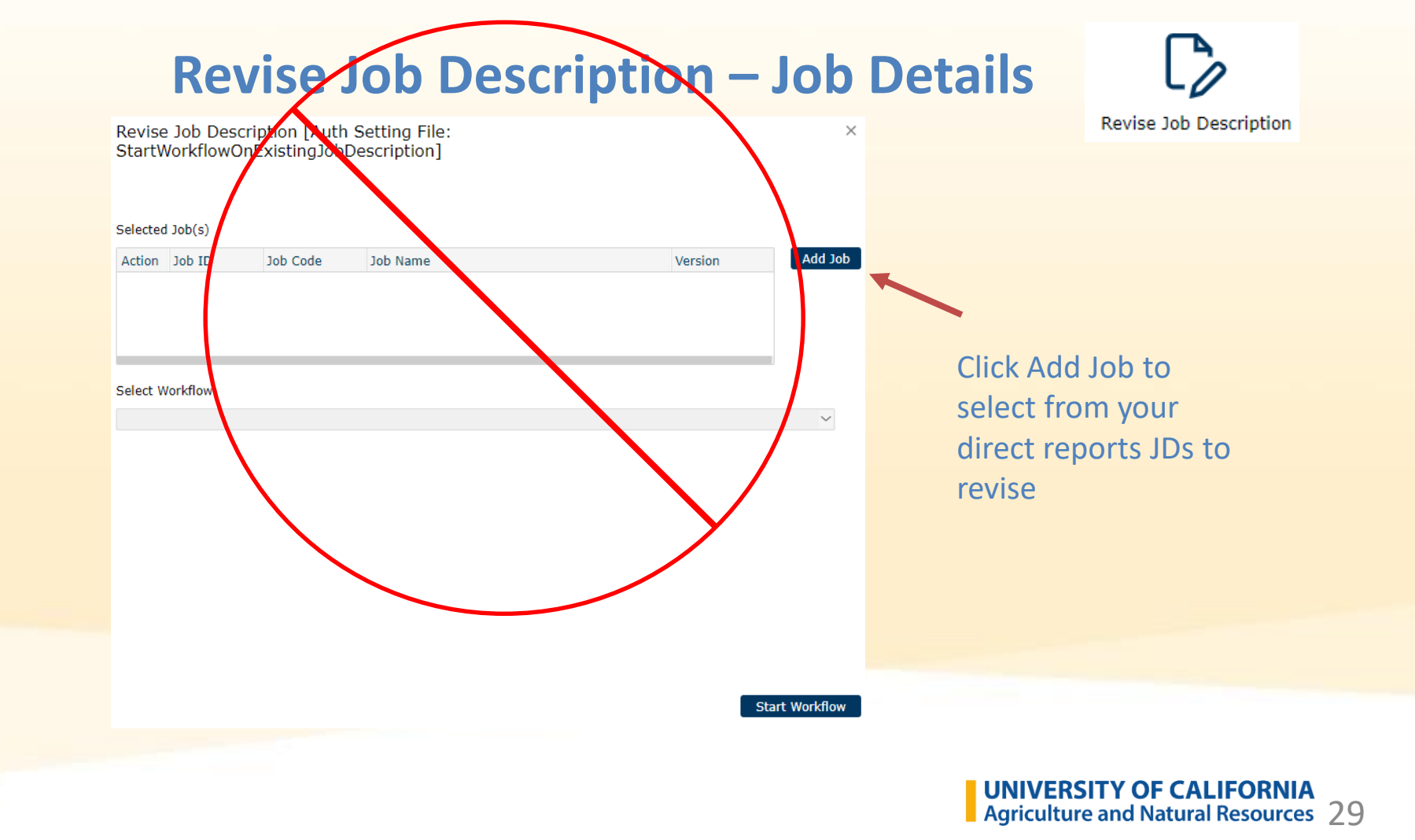

# **Revise Job Description – Job Posting**

**Revise Job Description** 

**UNIVERSITY OF CALIFORNIA** Agriculture and Natural Resources

Click Preview Pane and see:

- Default Job Description
- Interview Guide Helpful tips and questions for the hiring manager to download
- Job Posting Downloadable

| Save and Close Discard Draft Workflows 🗸                                                                | ^₿ Spell check  □ Preview Pane                                                                                                    | 🕪 Split Screen 🗥 Form Errors 😶        |
|----------------------------------------------------------------------------------------------------|----------------------------------------------------------------------------------------------------|---------------------------------------|
| 距 🖞 🗉 💭 🖧 📽 This Job is in Workflow: Action Required                                                    | review Archived Jobs                                                                                                    |                                       |
| Master Gardener Coordinator (CES 2) Edit                                                                | Default View<br>Default<br>Interview Guide                                                                                                    |                                       |
| Overview         JOB POSTING           Key Responsibilities         Master Gardener Coordinator (CES 2) | Job Posting<br>UNIVERSITY OF CALIFORNIA<br>Agriculture and Natural Resources                                                                  | Master Gardener<br>oordinator (CES 2) |
| Qualifications         Supervision         Appointment Details         Appointment Details              | JOB STATUS AND HISTORY<br>Approved Date: 1/1/1900 12:00:0<br>Date Last Edited: 2/18/2022 7:09:0<br>Action Requested:<br>Charles of Datibility | 0 AM<br>8 PM                          |

Hit the "Thumbs Up" icon and you're done!

# Add/Revise New Job Description Tips

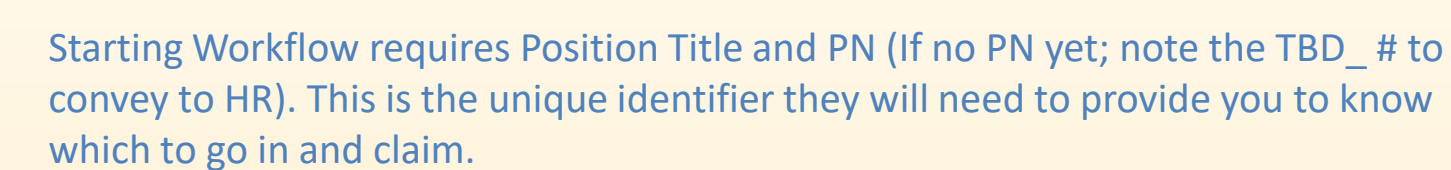

- Click "This is a Child Job" and select the Parent so it pulls in the Job Standard.
- Review each of the pages and make edits as needed
- Shaded fields are non-editable; white fields are editable
- The "For Reference Only" sections in Key Responsibilities and Qualifications can be copied to sections just underneath for inclusion in JD
- PEMs have default categories which can be edited individually
- Use Job Posting Preview Pane for previews of Job Description, Posting and Interview Guide
- Download a copy of your new/revised JD because in workflow, you might not be able to see it again until an incumbent is in it.

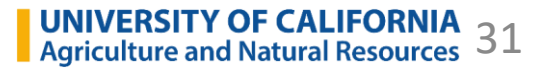

LÀ

### **Resources**

- Staff HR Website (ANR Staff Personnel-Supervisor Resources)
  - Office Hours
  - Slide Presentations
  - Link to Youtube recorded training: <u>https://www.youtube.com/watch?v=Tu-IB-Yem-A</u>
  - User Guides
  - FAQs
- Represented titles Series Specs: <u>https://ucnet.universityofcalifornia.edu/system\_series/</u>

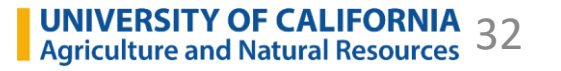

### **Contact and Questions**

### humanresources@ucanr.edu

Patricia Glass – pglass@ucanr.edu

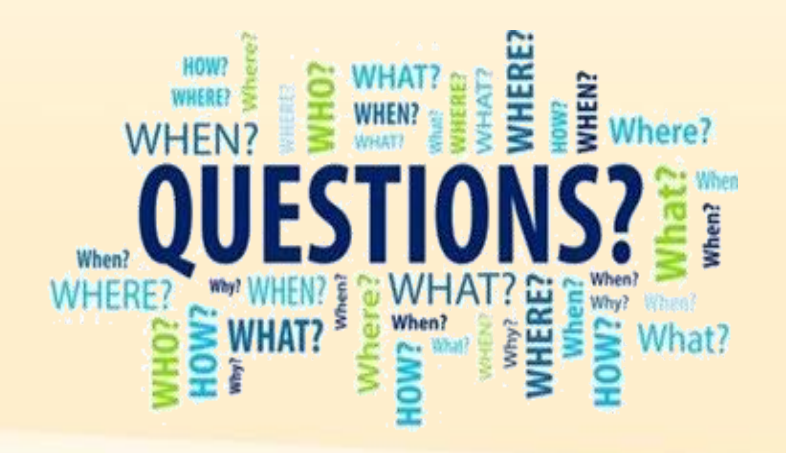